# 玉溪农业职业技术学院 2023 年高职单招网络远程考试流程

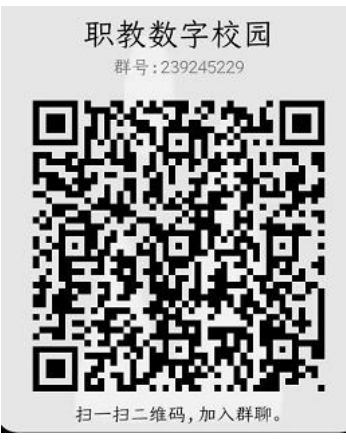

考试系统维护方 QQ 群号: 239245229

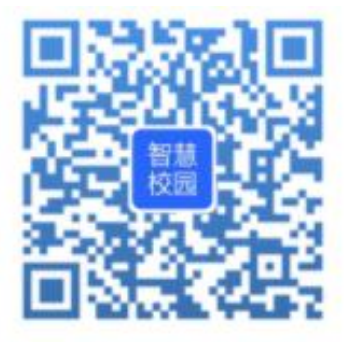

扫码绑定微信

微信公众号: 云校通

#### 流程一、下载并登录职教云 APP,核对本人信息

1. 手机下载职教云 APP

①扫描下图(右)二维码,用浏览器打开后根据提示下载应用程序并安装。(如使用微信扫描,请选择使用浏览器打开)

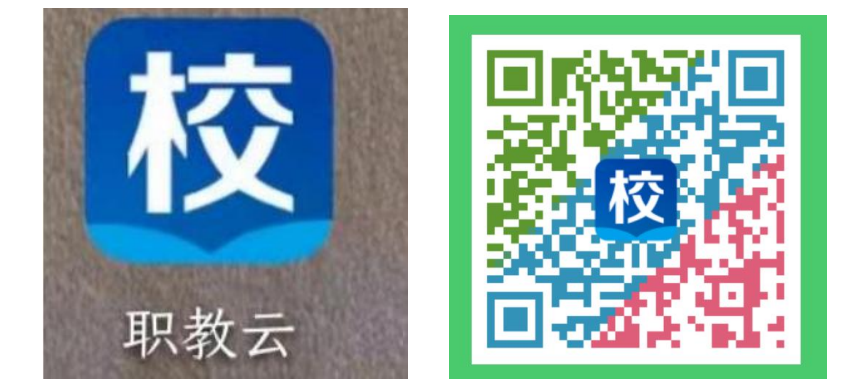

②扫描后如下图(左),根据手机版本选择下载对应的版本。安卓手机请点击【下载 Android 版】,苹果手机请点击【下载 iPhone 版】),然后点击【客户端本地下载】(如下图右)

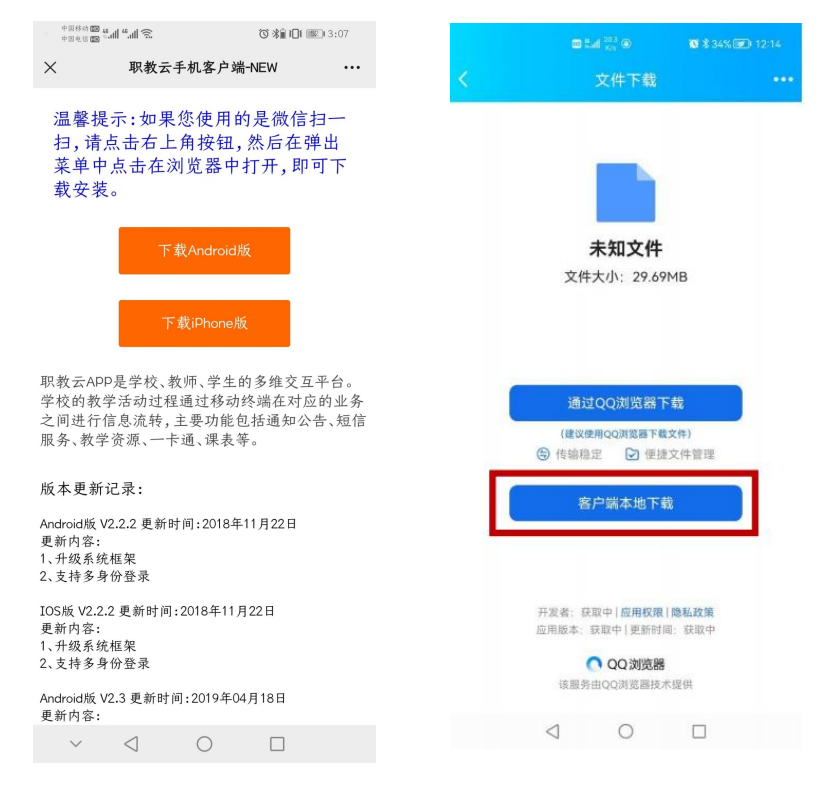

③等待下载完成后,点击【打开文件】(如下图左),然后点击【允许】(如

下图右,允许安装 app)

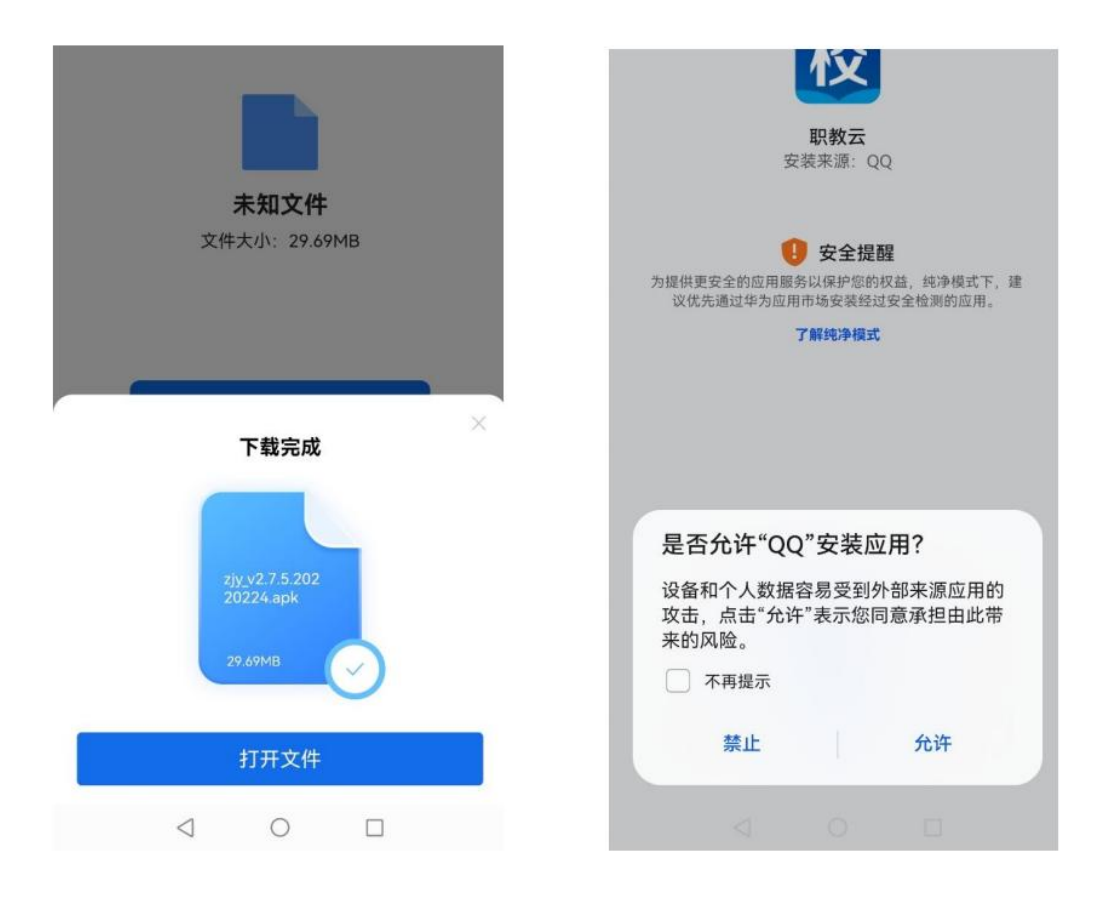

2. 登录

建议考生首次登录使用短信方式登录,使用高职单招志愿填报时登记的手机 号码登录即可。如忘记报名时填写的手机号码,可选择身份证登录的方式。

方式一:短信登录

手机号码填写高职单招志愿填报时登记的手机号码,点击"获取验证码", 填写验证码后,点击短信登录,即可登录成功。如果提示:您输入的手机号码错误,如右下图所示,请改用身份证登录。

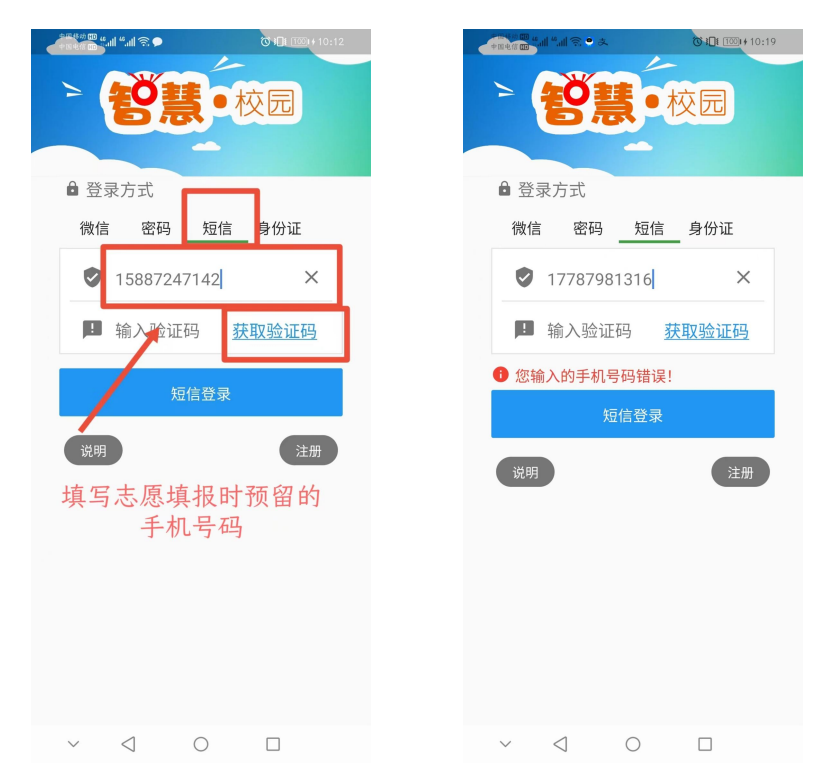

方式二:身份证登录

输入玉溪农业职业技术学院学校注册码: 62002400, 学生姓名, 身份证号, 登录密码(初始密码见身份证登录页面下方提示)和验证码, 根据提示输入本人 手机号, 点击绑定并登录, 登录后请及时修改密码。

注意:苹果版 APP 无身份证登录菜单,使用苹果手机的考生请先使用安卓手机完成绑定手机号的操作后,再使用苹果手机登录。

| 中国参数四半洲家                              | 8 6.101 BAL+8:49           | ·····································                                | ►*** <b>********************************</b>                      |
|---------------------------------------|----------------------------|----------------------------------------------------------------------|-------------------------------------------------------------------|
| - 授彗                                  | ●校园                        |                                                                      |                                                                   |
|                                       |                            | 월 登录方式                                                               | ● 登录方式                                                            |
| ● 登录方式                                |                            | 微信 密码 短信 身份证                                                         | 微信 密码 短信 身份证                                                      |
| 微信 密码 努                               | 短信  身份证                    | E X                                                                  | ⊟ 62002424 ×                                                      |
| 13 輸入学校注册                             | 册码                         | □ 工程测试                                                               | 御完手机是                                                             |
| ▲ 输入姓名                                |                            | ■ 522427199708181627 ×                                               | 17787981316 ×                                                     |
| ■ 输入身份证书                              | 号                          | ■ • ×                                                                | 170634 <mark> × <u>剩余时间<b>41</b>秒</u></mark>                      |
| ■ 输入登录密码                              | 玛                          | 🖪 d8bd 🗙 d8bd                                                        | 取消绑定 绑定并登录                                                        |
| ! 输入验证码                               | d8bd                       | 1、学校注册码以学校下发通知为准,或者联系<br>班主任决取;                                      |                                                                   |
| 1、学校注册码以学校下:<br>班主任获取;<br>2、初始登录密码为:身 | 发通知为准,或者联系<br>份证号后六位@zhxy, | 、初始登录密码为:身份证号后六位@zhxy,<br>例如身份证号是530******123456,则填写<br>123456@zhxy; | 2、初始登录密码为:身份证号后六位@a<br>例如身份证号是530******123456,则填写<br>123456@zhxy; |
| 例如身份证号是530*****<br>123456@zhxy:       | **123456,则填写               | 身份证登录                                                                | 身份证登录                                                             |
| 身份证                                   | E登录                        | 说明注册                                                                 | 说明                                                                |
| 说明                                    | 注册                         | 职教云 V2.85                                                            | 职教云 V2.85                                                         |
| $\sim$ $\triangleleft$ C              |                            | $\sim$ $\triangleleft$ $\circ$ $\Box$                                | $\sim$ $\triangleleft$ $\circ$ $\Box$                             |

3. 个人信息核对与密码修改

①核对个人姓名、照片信息是否准确。

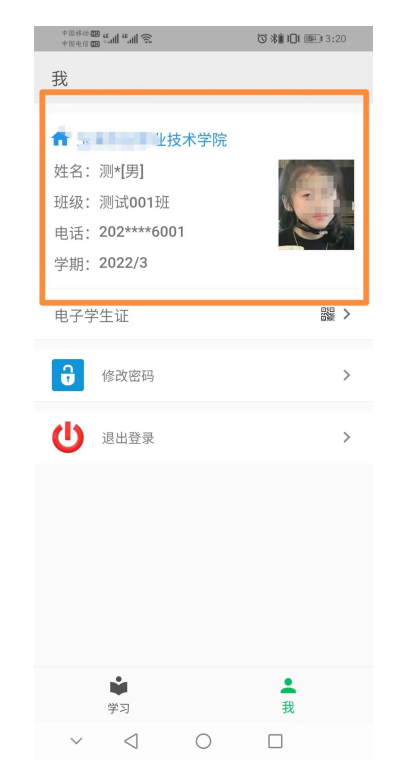

②核对个人信息无误后,及时修改登录密码。(此密码 APP、PC 考试客户端、

微信端通用,请妥善保管)

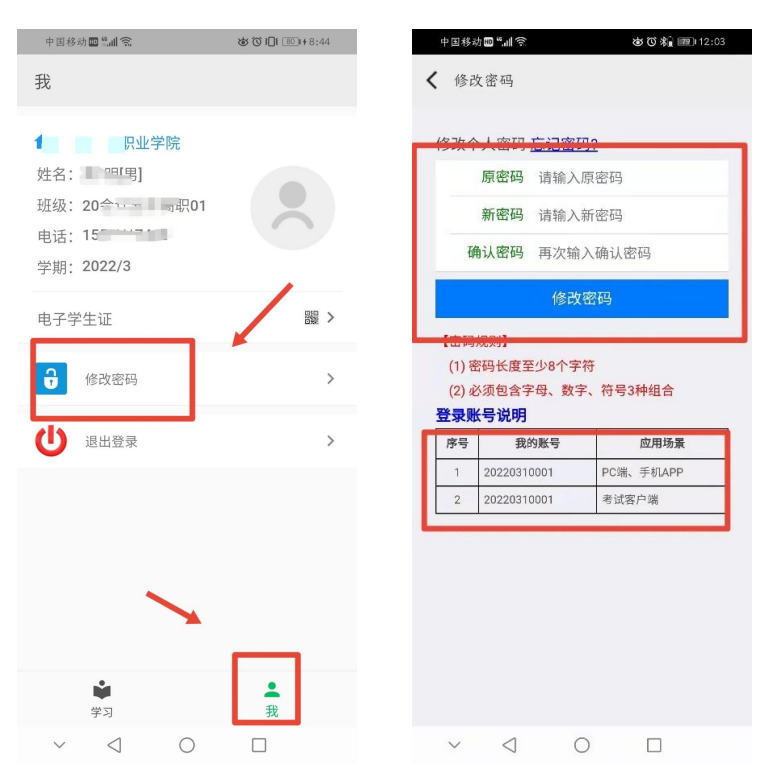

## 流程二、线上考试

已按要求在 APP 完成个人信息核对的考生,可以选择 APP、电脑端和微信端 三种考试方式,请在规定时间内参加学校安排的模拟考试,以便熟悉网上考试流 程。

考试环境要求:需要在独立、安静的房间,房间内只能有考生一人。 方式1: APP 在线考试

①登录:选择密码或短信登录方式登录,登录时如果提示有多个学校身份, 请认真核对后,选择本次考试的学校名称点击进入系统。

| +Reft     | Ŭ <b>%∦ I</b> II III 3:31 | 中国移动 🕮 🤐 📶 <sup>46</sup> 湘 🛜 | <b>⑦ 涂肌 门 ( 回)</b> 3:34 |
|-----------|---------------------------|------------------------------|-------------------------|
| - 智慧      | 校园                        | <b>頃25年豆</b><br>职业技利         | 求身份                     |
| ■ 登家万式    |                           | 测试(学                         | ≜生)                     |
| 微信  密码  短 | 信 身份证                     | 职教云服务平台、                     |                         |
|           |                           | 吴同学(                         | 学生)                     |
| ■ 俞入登录密码  |                           |                              |                         |
| <b>!</b>  | e851                      |                              | ×.                      |
| 密码登       | ₹                         |                              |                         |
| 说明        | 注册                        |                              | N                       |
|           |                           |                              |                         |
|           |                           |                              |                         |
|           |                           |                              |                         |
| 职教云 V2    | .85                       |                              |                         |
| ~ < 0     |                           | ~ < 0                        |                         |

②登录职教云 APP 后,选择下方在线考试-考试任务

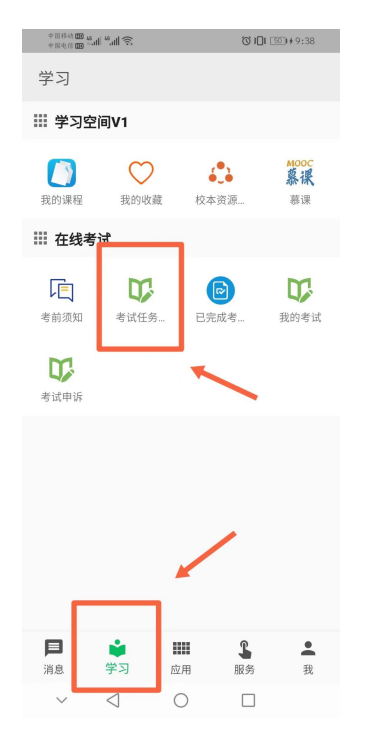

③点击考试任务进行考试,签署诚信协议。

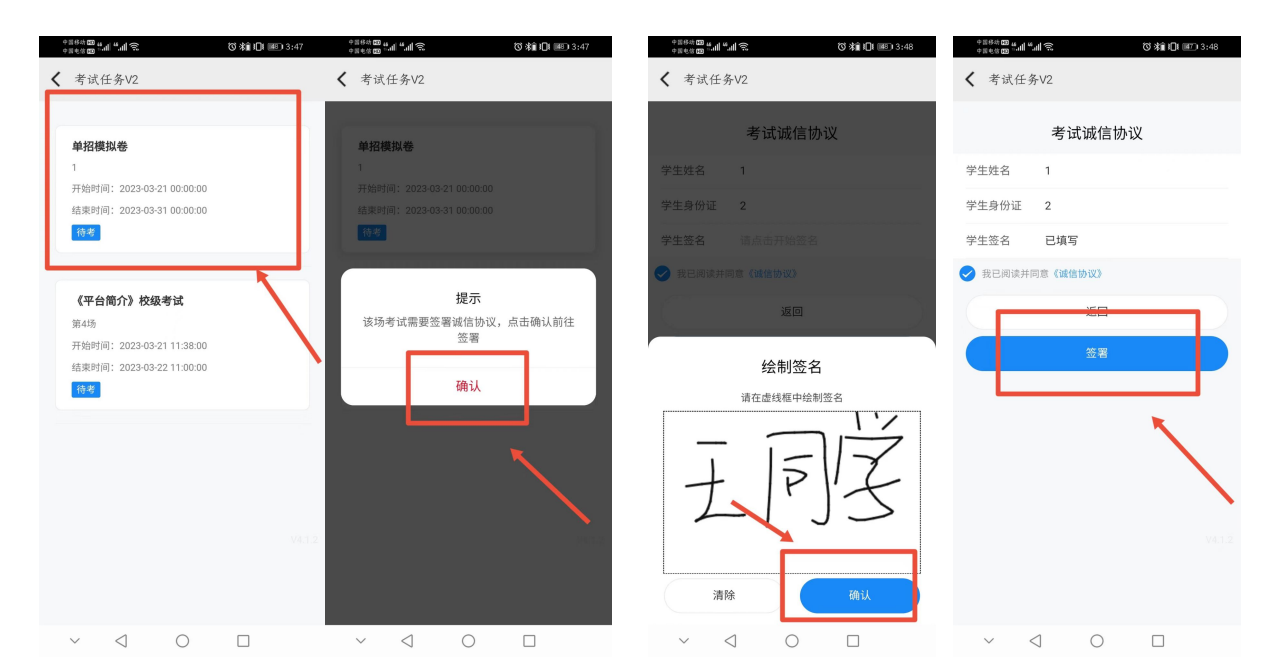

④阅读考试须知后,点击开始考试,设置始终允许职教云拍摄照片和录制视

频。

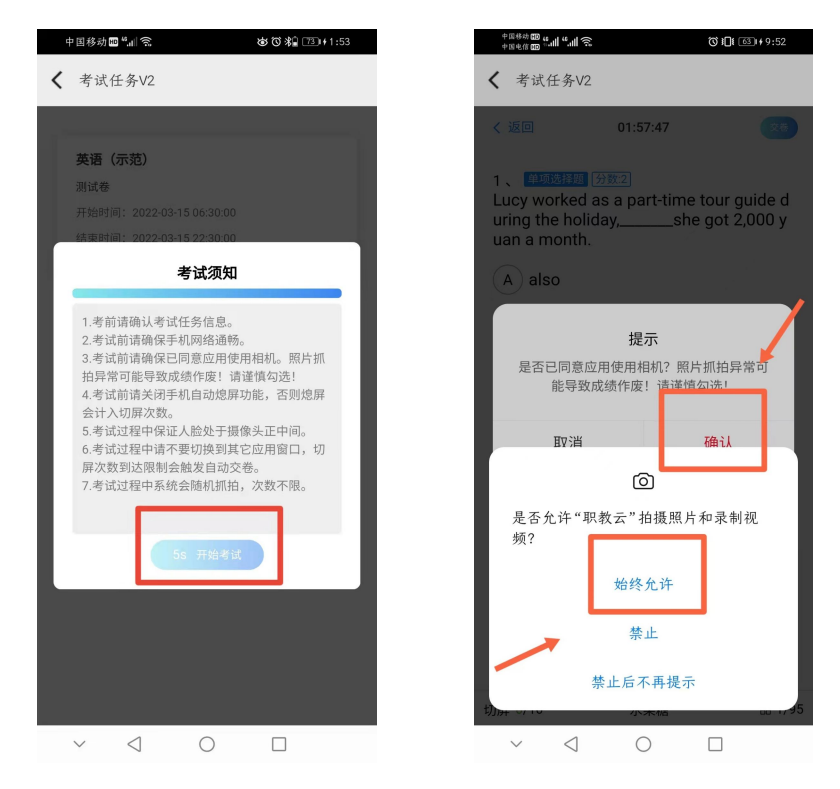

⑤考生答题,请确保考生人脸处于摄像头中央,摄像头会不定时抓拍,发现 考生异常会系统会强制收卷。点击摄像头抓拍框可以拖动抓拍框至指定位置。

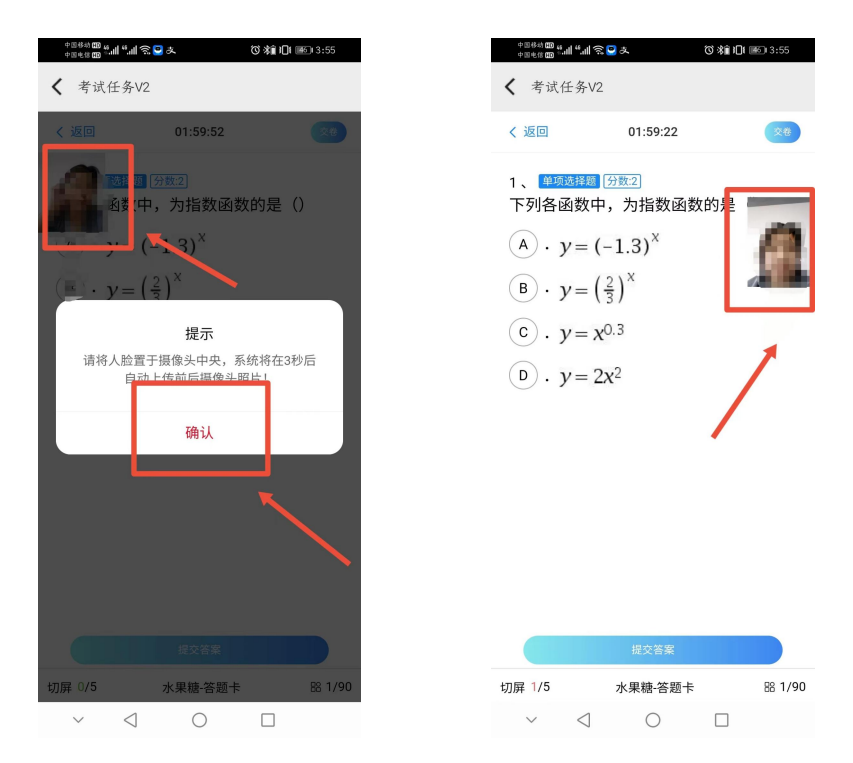

点击下方答题卡菜单, 在弹出的答题卡列表处, 可以点击题目序号切换至对 应题目, 进行答题。

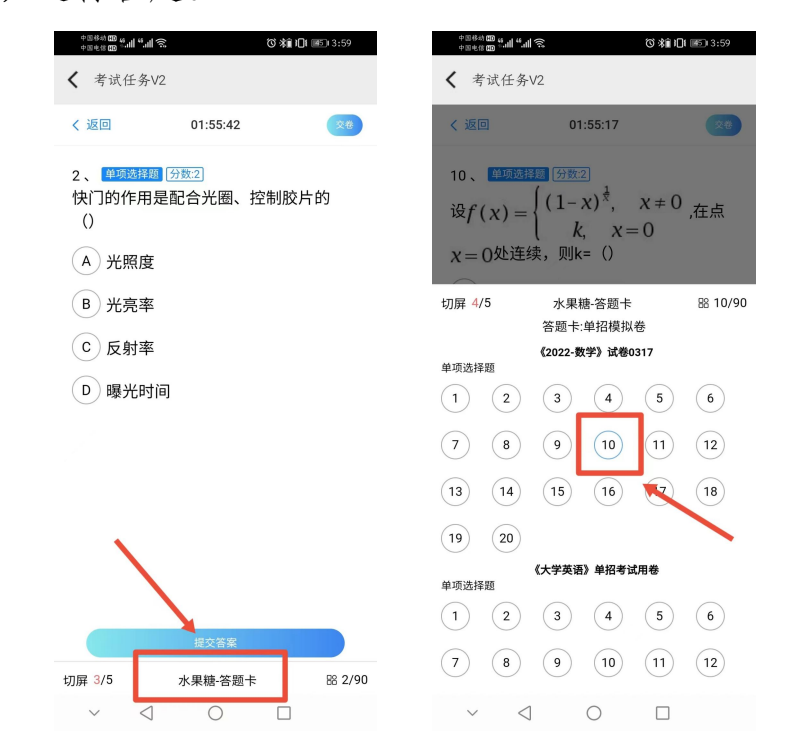

⑥答题结束后,点击右上角"交卷"按钮,选择交卷。

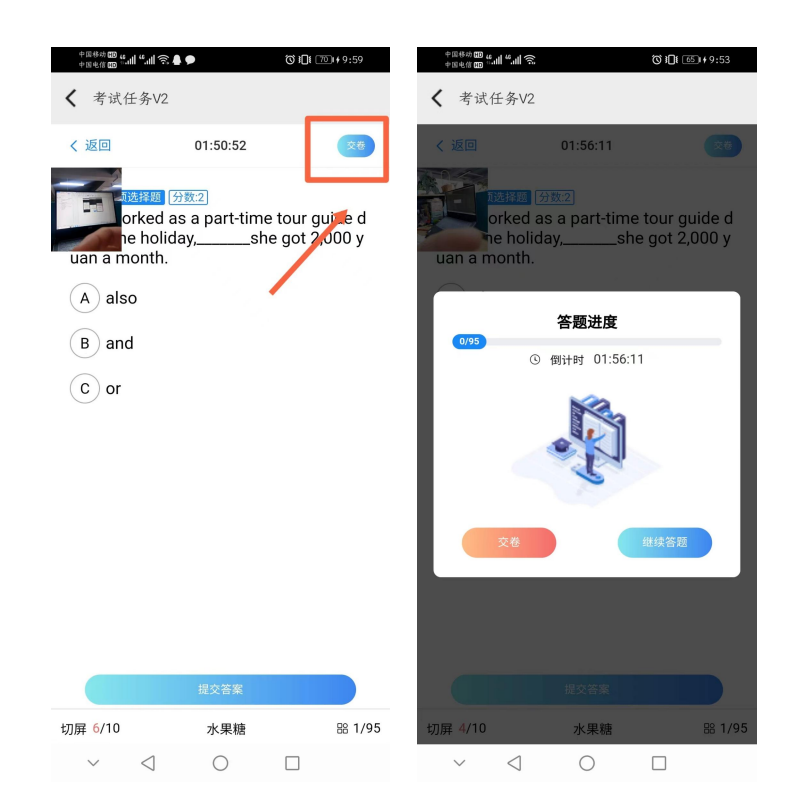

#### 方式 2: 电脑考试客户端考试

①打开链接下载电脑客户端

https://download.clinfo.cn/Mod/examclient.exe

②登录考试客户端

打开考试客户端,输入账号和密码。账号填写身份证号码或者本人手机号, 密码为 APP 登录时使用的密码。

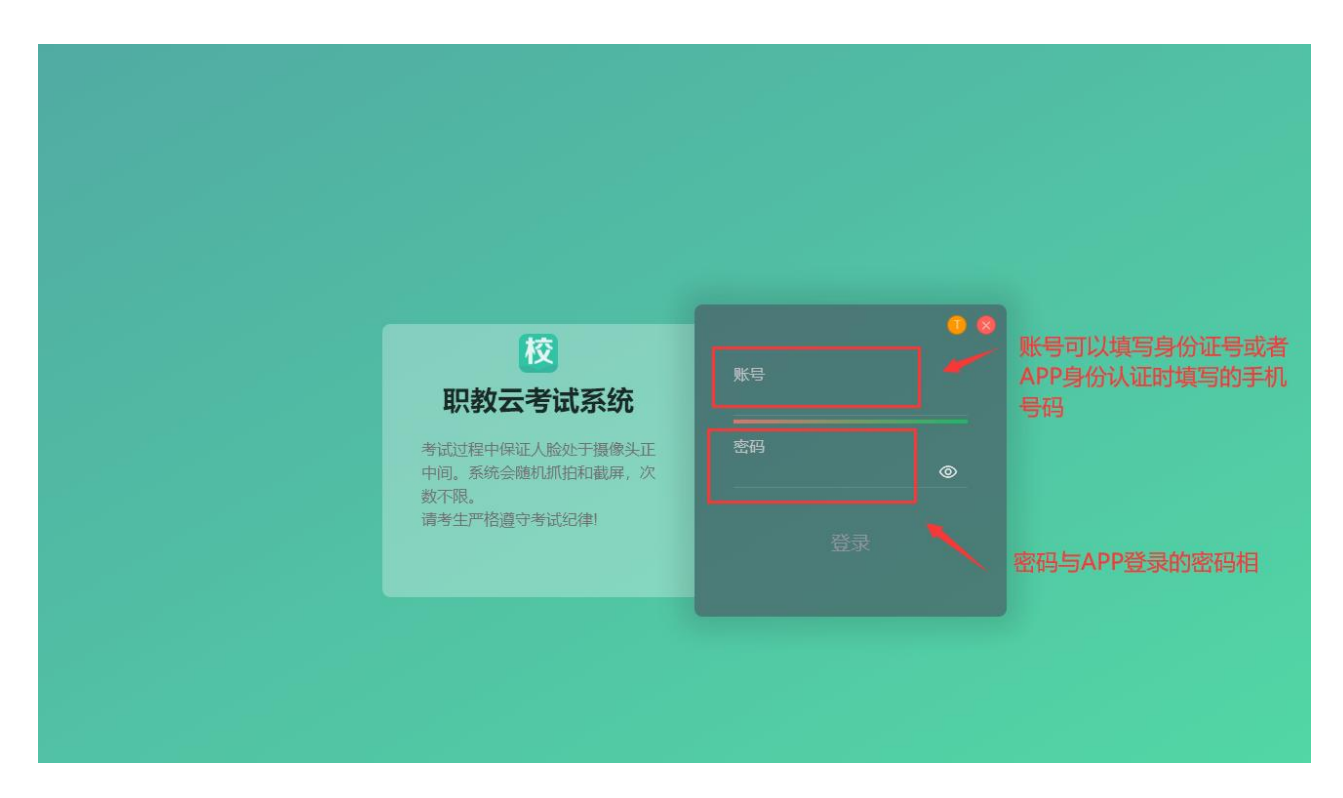

登录时如果提示有多个学校身份,请认真核对后,选择本次考试的学校名称 点击进入系统。

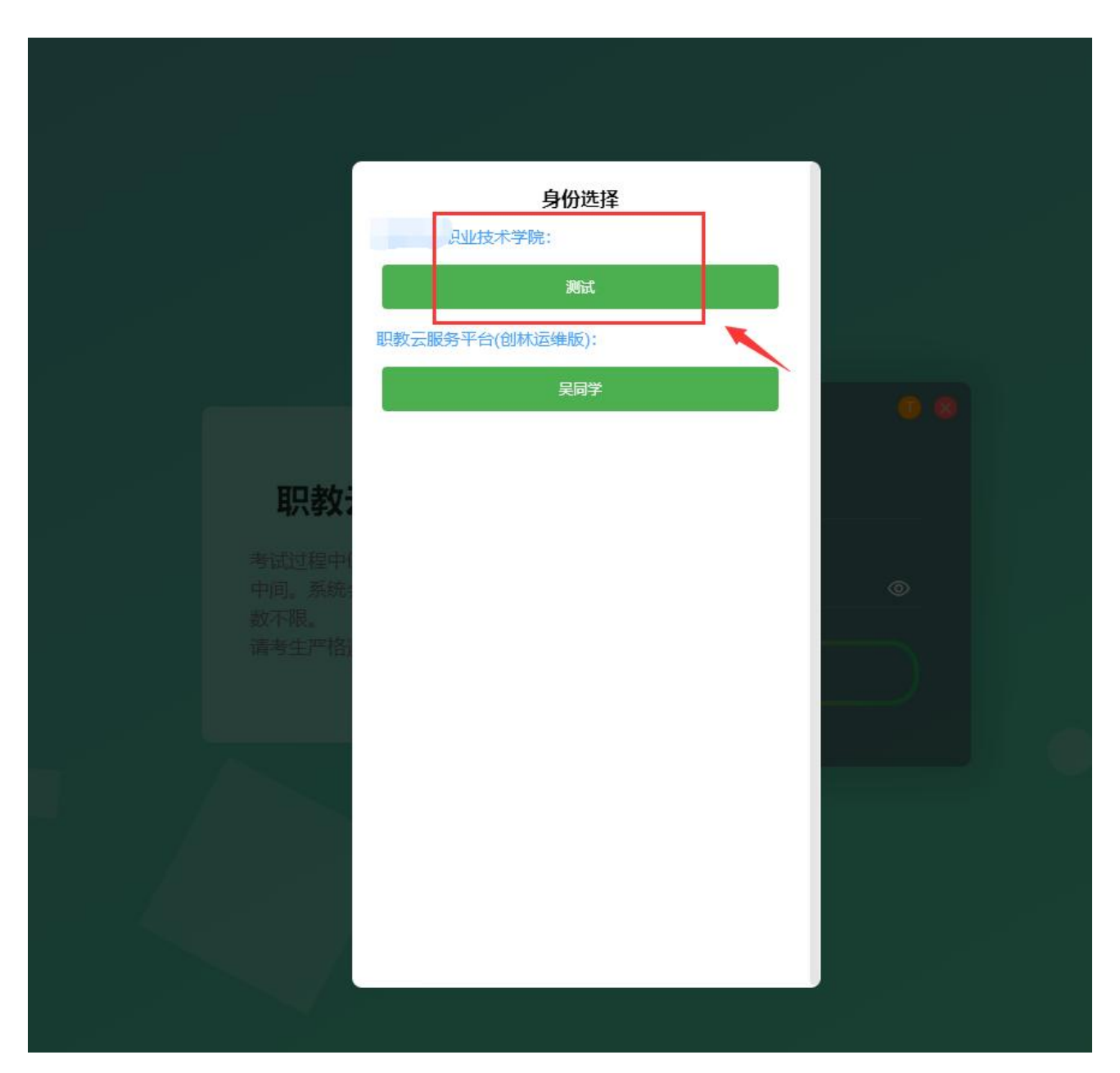

③在线考试(必须有前后2个摄像头,并确保摄像头打开,系统会随机抓拍),选中本次考试试卷,签署诚信协议。

| 职教云考试系统 职教云服务平台创林运制网                                                               |                                                                                                    |  |  |
|------------------------------------------------------------------------------------|----------------------------------------------------------------------------------------------------|--|--|
| <b>单招楼拟卷</b> 1 开始时间: 2023-03-21 00:00.00 结束时间: 2023-03-31 00:00:00 考试时长: 120分钟 10- | <b>《平台简介》考试2023-02-27</b><br>1<br>开始时间: 2023-03-23 00:00 00<br>结束时间: 2023-03-24 00:00:00<br>考试时长: 120分钟<br>■ 3 1 天 7 1 2 45 |  |  |
|                                                                                    | <b>揭示</b><br>读场考试需要签案编估协议,点击确认前往<br>签署<br><b>确认</b>                                                                         |  |  |
|                                                                                    |                                                                                                    |  |  |

 取扱会考试系统
 取扱の服務等分的構成価額
 双型 住坂双 考生
 2023年03月21日16.62.48 [周二]
 日 学体
 C 网络
 A 退出

 考试成信协议

 考试成信协议

绘制签名

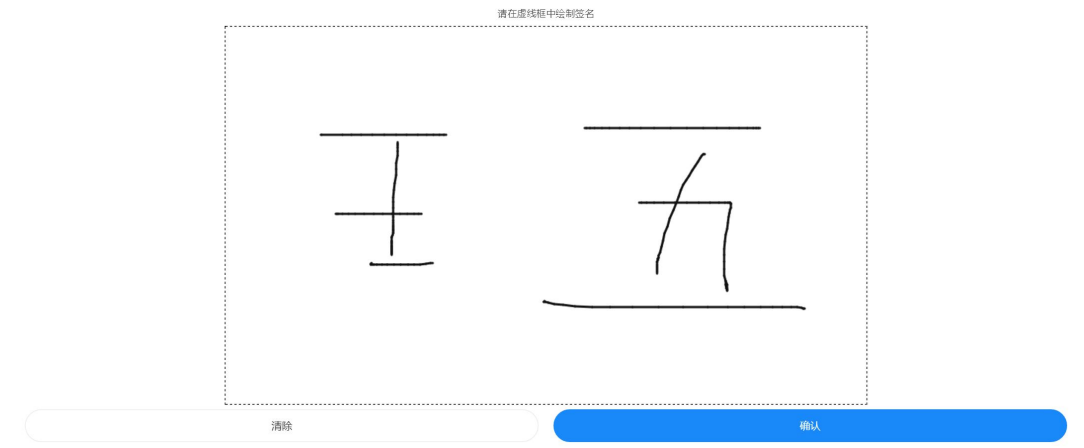

| 职教云考试系统      | 职教云服务平台创林运邮风 | 欢迎 任欢欢 考生 |        | 2023年03月21日16:53:11【周二】 | ■ 字体 | い 刷新 | ▲ 退出  |
|--------------|--------------|-----------|--------|-------------------------|------|------|-------|
|              |              |           | 考试诚信协议 |                         |      |      |       |
| 学生姓名         |              |           |        |                         |      |      |       |
| 学生身份证        |              |           |        |                         |      |      |       |
| 学生签名 已填写     |              |           |        |                         |      |      |       |
| ○ 我已阅读并同意《诚信 | 协议》          |           |        |                         |      |      |       |
|              |              |           | 返回     |                         |      |      |       |
|              |              |           | 签署     |                         |      |      |       |
|              |              |           |        |                         |      |      |       |
|              |              |           |        |                         |      |      | 3.4.2 |

阅读考试须知后,点击开始考试,设置始终允许职教云拍摄照片和录制视频。

| 职教云考试系统 职教云服务平台创林运组版                                                                                                    |                                                                                                    |  |       |
|----------------------------------------------------------------------------------------------------|----------------------------------------------------------------------------------------------------|--|-------|
| <b>単招模拟卷</b> 1 开始时间: 2023-03-21 00:00:00 结束时间: 2023-03-31 00:00:00 考试时长: 120分钟  ■ 5 ● ■ 5 ● ■ 5 ■ 5 | 《平台简介》考试2023-02-27<br>1<br>开始时间: 2023-03-23 00 00:00<br>结束时间: 2023-03-24 00 00:00<br>考试时长: 12<br>■ 1 元 考试须知                                                                                                    |  |       |
|                                                                                                    | <ul> <li>中試研制</li> <li>年前清晰泉不可试信息是否正确。</li> <li>书试前清晰泉不可以做强低。</li> <li>书试前清晰泉不可以做强低。</li> <li>书试为以而大效。</li> <li>书试为理中,清晰等或还是实动。确定可形头使惊厥是示、所解抗自只加开于考试。本会变现新能加化,尤效不成。</li> <li>书试过程中请不要制能则不能,加效学生的。此次增功能、</li> <li>书试过程中请不要制能则不能。如此学生的情况的。</li> <li>书试过程中请不要制能到一度加大学生的情况的。</li> <li>书试过程中认理是经计扰优成, 進於来很引起考试并的外容。</li> <li>电试验室达试试、 進於来很引起考试并的外容。</li> <li>电试验室达试试、 進於来很引起考试并的外容。</li> <li>电试验室达试试、 建合来很引起考试并的外容。</li> <li>电试验室达试试、 建合来很多生活关的外容。</li> <li>电试验室达试试、 建合来很引起考试并的外容。</li> <li>电试验室达试试试、 建合果很引法关的外容。</li> <li>电试验室达达式法的外容。</li> <li>电试验室达入节点、</li> <li>医达四、</li> </ul> |  |       |
|                                                                                                    | них                                                                                                    |  | 3.4.2 |

正常答题

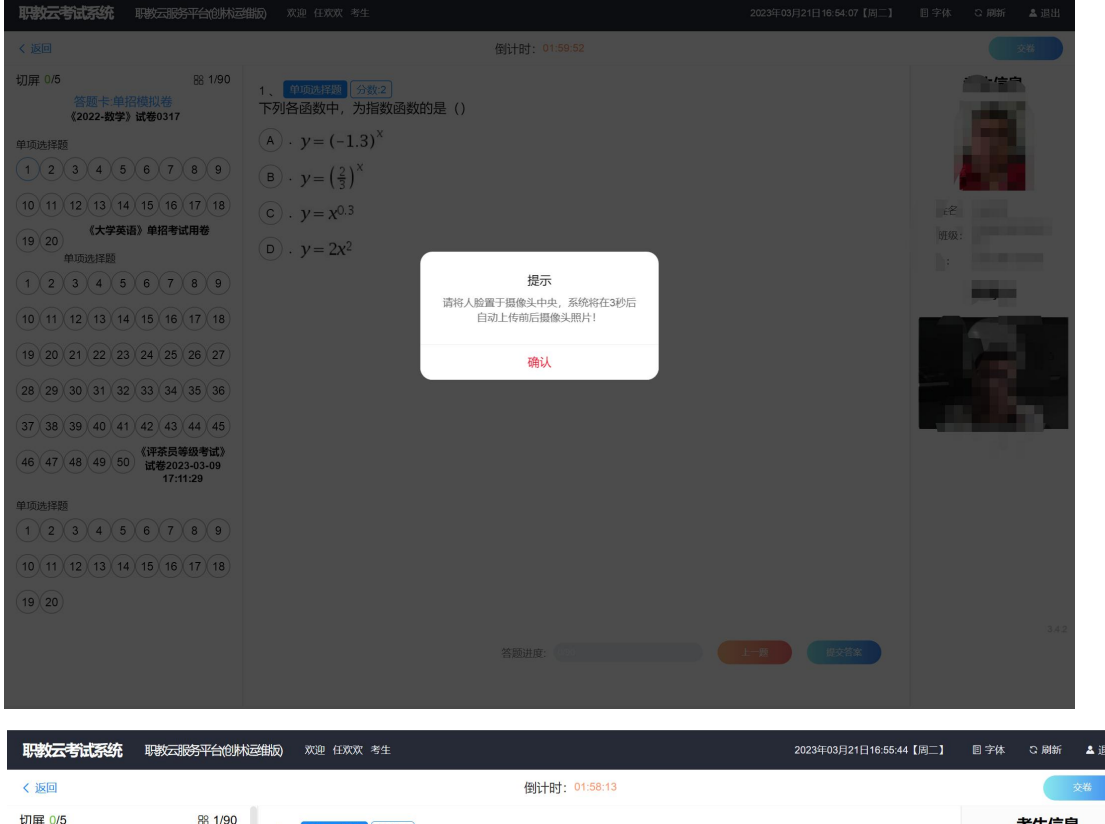

| < 返回                                                                                                    | 倒计时: 01:58:13                                 | 交卷                                     |
|----------------------------------------------------------------------------------------------------|-----------------------------------------------|----------------------------------------|
| 切屏 0/5 器 1/90<br>答题卡·单招模拟卷<br>《2022-数字》试卷0317                                                           | 1、 <mark>华顺强罪题 分数2</mark><br>下列各函数中,为指数函数的是() | 考生信息                                   |
| 単斑迭群類<br>1 2 3 4 5<br>6 7 8 9 10<br>11 12 13 14 15                                                      |                                               | 姓名: 1<br>班级: 创林科技演示2<br>班              |
| 16         17         18         19         20           《大学英语》单招考试用卷           单项选择题                   |                                               | ip: 202.98.76.167<br>摄像头<br>人脸采集中,请修动至 |
| 1     2     3     4     5       6     7     8     9     10       11     12     13     14     15         |                                               |                                        |
| 16         17         18         19         20           21         22         23         24         25 |                                               |                                        |
| 26       27       28       29       30         31       32       33       34       35                   | 答题进度: 1999 上一表 度关答案                           | 3.4.2                                  |
| 36 37 38 39 40                                                                                          |                                               |                                        |

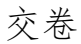

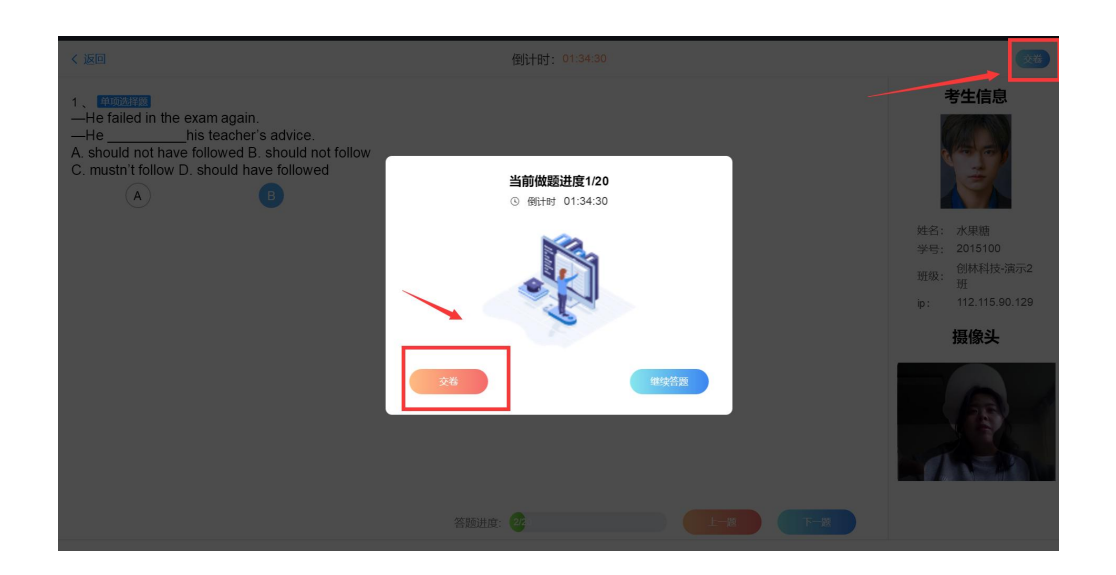

## 方式 3: 微信端在线考试

①关注微信公众号

打开微信,点击右上角+,点击添加朋友,点击公众号,输入"云校通", 点击关注。

| 中国移动 100 。<br>中国电信 100 「              |                                                      | \$\$ (\$ C 101 1999)                         | 12:46          | 中国移动<br>中国电信 | 8 ° 11 ° 11 🕱               | 6                  | CO & IOI 1990 12:49 |               | 18:05 🔲                               |          | HD "Mil @   |
|---------------------------------------|------------------------------------------------------|----------------------------------------------|----------------|--------------|-----------------------------|--------------------|---------------------|---------------|---------------------------------------|----------|-------------|
|                                       | 微信                                                   | C                                            | λ 🕀            | <            | :                           | 添加朋友               |                     | <             |                                       | 公众号      | Q           |
| W                                     | Vindows 微信已登录,手                                      | 🗩 发起群                                        | III III        |              | Q                           | 帐号/手机号             |                     | 智             | 慧 ++ '                                |          |             |
|                                       | い年亡 二级周;<br>、办仓老                                     | <b>+</b> 添加朋                                 | 友              |              | 我的微信                        | 言号:Yee-212         |                     | 校<br>◎ R      | 四 四 四 四 四 四 四 四 四 四 四 四 四 四 四 四 四 四 四 |          |             |
|                                       | ∼····、/, √·酒幼儿团<br>◎平浩然妈妈: 己看                        | <b>€_</b> 11−11                              |                | 0            | 雷达加朋友<br><sup>添加身边的朋友</sup> |                    |                     | R明色<br>> IP属t | 则林科技有限公司<br>他:云南                      | 品牌宣传、售后服 | (务 微信公众平台 > |
| <b>● 1</b><br>《 _ 1<br>《 _ 1<br>》 ● 表 | 近<br>这会灵妈妈 13629460202分                              | <ul> <li>【•】 收付款</li> <li>E成了学生行…</li> </ul> |                | <b>e</b>     | 面对面建群<br>与身边的朋友进入           | 同一个群聊              |                     | >             | 服务                                    |          |             |
| <b>D</b> al                           | <b>计件件结果手</b>                                        | 居采集与流程…                                      | 凌晨12:30<br>込   | ~            | <b>扫一扫</b><br>扫描二维码名片       |                    |                     | >             |                                       |          |             |
| ت<br>ا                                | 丁 <b>阅号消息</b><br>68条]理论创新研究院:定                       | 了!面向20-45…                                   | 凌晨12:01        | 20           | 手机联系人                       | 中的朋友               |                     | >             |                                       |          |             |
|                                       | a un can vie de ver n                                | 电,会…                                         | 昨天             | *            | 公众号<br>获取更多资讯和服             | ŝ.                 |                     | >             |                                       |          |             |
| 智慧<br>校园<br>考                         | 云校通<br><sup>手勤通知</sup>                               |                                              | 昨天<br>Q        | Q            | 企业微信联系<br>通过手机号搜索企          | <b>系人</b><br>业微信用户 |                     | >             |                                       |          |             |
|                                       | <b>昆明市官渡区职业高</b><br>\$49,欢迎关注昆明市官渡                   | 级中学<br>区职业高级中…                               | 8月18日<br>戊     |              |                             |                    |                     |               |                                       |          |             |
| 7                                     | <b>石 化 夕 ち い</b> ・・・・・・・・・・・・・・・・・・・・・・・・・・・・・・・・・・・ | 蛘8 🗘                                         | 昨天<br><u>这</u> |              |                             |                    |                     |               |                                       |          |             |
| . Y                                   | 104                                                  |                                              | 昨天             |              |                             |                    |                     |               |                                       |          |             |
| 微信                                    | <br>通讯录                                              | <ul> <li>发现</li> </ul>                       | <u>م</u>       | ~            | $\triangleleft$             | 0                  |                     |               |                                       |          |             |

②登录

点击在线考试,输入账号密码登录,账号填写身份证号码或者本人手机号,

密码为 APP 登录时使用的密码。登录时如果提示有多个学校身份,请认真核对后,选择本次考试的学校名称点击进入系统。

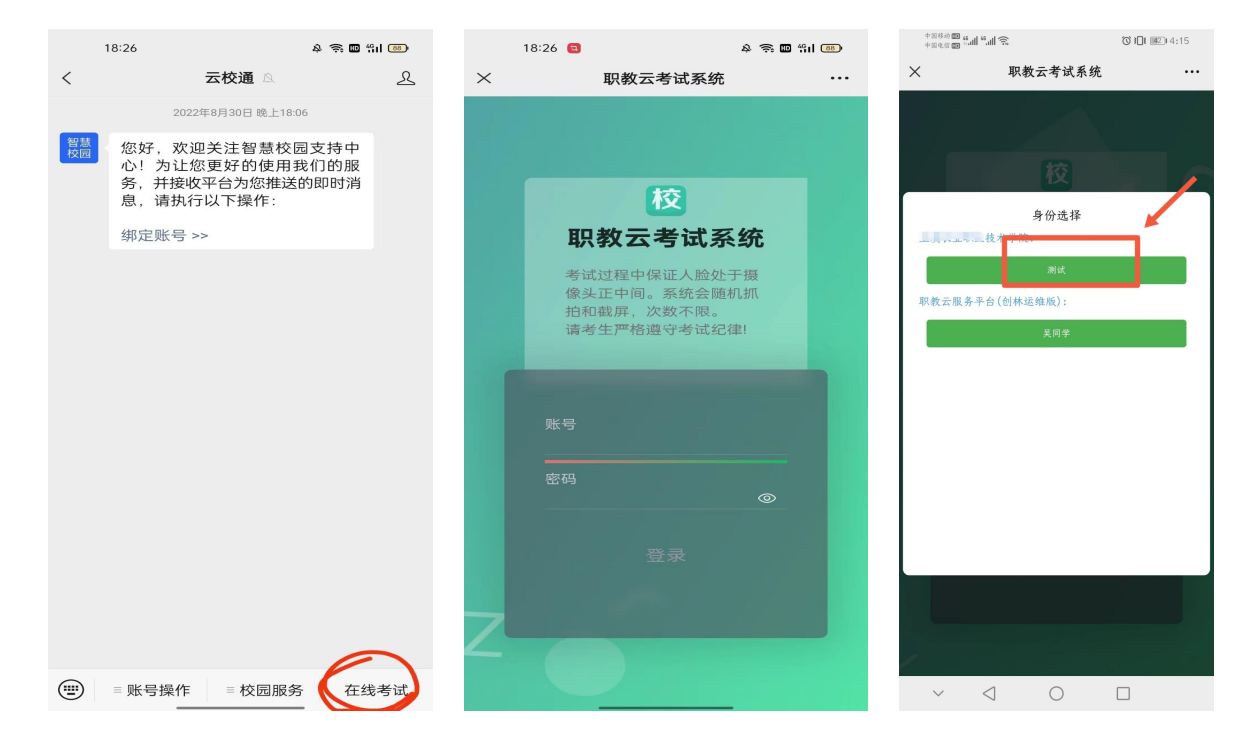

③点击考试任务进行考试,签署诚信协议。

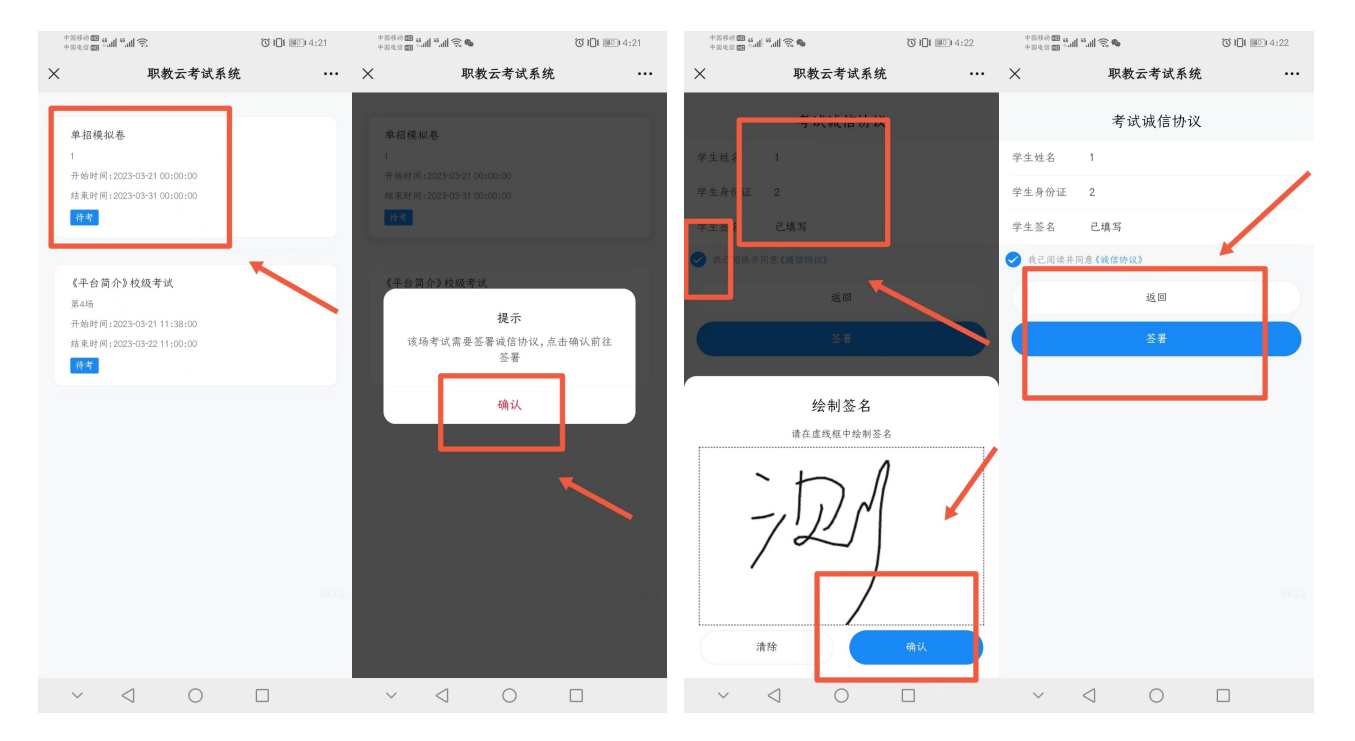

④阅读考试须知后,点击开始考试,设置始终允许职教云拍摄照片和录制视频。

| 8 <b>6 9 9 9 9 9</b> 9 9 9 9 9 9 9 9 9 9 9 9 9 9                       | II II III                                           | 0.4:28 | 💷 中国联通 🗢                                            | 09:53                                              | 8              |
|------------------------------------------------------------------------|-----------------------------------------------------|--------|-----------------------------------------------------|----------------------------------------------------|----------------|
| 职教云考                                                                   | 试系统                                                 |        | $\times$                                            | 职教云考试系统                                            |                |
| 招模拟卷                                                                   |                                                     |        | く 返回                                                | 01:59:52                                           | (              |
| 計同:2023-03-21 00:00:00<br>(計同:2023-03-31 00:00:00<br>:<br>:<br>考试      | 须知                                                  |        | 1、 单项选择<br>Lucy worke<br>ring the hol<br>n a month. | a 分数:2<br>ed as a part-time tour<br>iday,she got 2 | guide<br>2,000 |
| 试说明:<br>.考前请确认考试信息是否                                                   | 正确。                                                 |        | (A) also                                            |                                                    |                |
| 、考试前请供保于机网络通<br>、考试前请关闭手机自动规<br>》系统会计入切屏次数。 、考试过程中,请调整好答: 示,屏幕抓拍只应用于考: | 1<時。<br>2,屏功能,應屏时长超过-<br>题姿势,确保面部头求完<br>试监者,不会获取其他信 | · 差    | B<br>C                                              | "static.clinfo.cn"使用<br>的摄像头和麦克风?                  | 你              |
| ,如照片抓拍异常可能导<br>会随机抓拍,次数不限。<br>考试过程中请不要切换应                              | 敗成绩作废, 才试过程中<br>:用, 切屏次数到达上限,                       | 系<br>合 | 不                                                   | <b>允许</b> 允许                                       |                |
| 触发自动交卷功能。<br>离开或退出考试界面答题<br>开考试界面。                                     | 计时不停止,请不多中的                                         | ŧ      |                                                     |                                                    |                |
| 开始                                                                     | 考试                                                  |        |                                                     |                                                    |                |
|                                                                        |                                                     |        |                                                     |                                                    |                |
|                                                                        |                                                     |        |                                                     |                                                    |                |
|                                                                        |                                                     |        |                                                     |                                                    |                |
|                                                                        |                                                     |        |                                                     |                                                    |                |

⑤答题

确保考生人脸处于摄像头中央,摄像头会不定时抓拍,发现考生异常会系统会强制收卷。点击摄像头抓拍框可以拖动抓拍框至指定位置。

| <sup>中国845</sup> ∰ <b>1.11 ",,,11 完 ⊇ </b> 去 | <sup>中国移动</sup> 100 f all f all 含♀ ス (3 米倉 101 1000) 3:55                                                                  |
|----------------------------------------------|----------------------------------------------------------------------------------------------------|
| ✔ 考试任务V2                                     | ✔ 考试任务V2                                                                                                    |
| 〈返回 01:59:52 📿 @                             | 〈返回 01:59:22 \tag                                                                                                    |
| ● ● ● ● ● ● ● ● ● ● ● ● ● ● ● ● ● ● ●        | <ul> <li>1、 ● 50 支持数 (分数2)</li> <li>下列各函数中,为指数函数的/</li> <li>A · y = (-1.3)<sup>x</sup></li> <li>(2)<sup>x</sup></li> </ul> |
| (ビー・ア=(ミ)<br>提示                              | (c) $y = x^{0.3}$                                                                                                    |
| 请将人脸置于摄像头甲央,系统将在3秒后<br>自动上传前后垣处马路上<br>确认     | $\bigcirc \cdot y = 2x^2$                                                                                                  |
|                                              |                                                                                                    |
| 提交答案                                         | 提交答案                                                                                                    |
| 切屏 0/5 水果糖-答题卡 B8 1/90                       | 切屏 1/5 水果糖-答题卡 88 1/90                                                                                                    |
| $\vee$ $<1$ $0$ $\Box$                       | $\sim$ $<1$ $\circ$ $\Box$                                                                                                 |

点击下方答题卡菜单, 在弹出的答题卡列表处, 可以点击题目序号切换至对 应题目, 进行答题。

| <sup>中தகத்</sup> தைவி"வி?ு ரே≱∎்பி≀≣ை 3:59              | +@## <b>@</b> ₩ <b>ili % ७३ ७३ ३</b> :59                                                                                          |
|---------------------------------------------------------|----------------------------------------------------------------------------------------------------|
|                                                         | ≮ 考试任务V2                                                                                                    |
| < 返回 01:55:42 文世                                        | < 返回 01:55:17 😥                                                                                                    |
| 2、 (4955;#38) (分散2)<br>快门的作用是配合光圈、控制胶片的<br>()<br>A) 光照度 | 10、 (四) (1-x) <sup>表</sup> , x ≠ 0,在点<br>设 $f(x) = \begin{cases} (1-x)^{\frac{1}{2}}, & x \neq 0\\ k, & x = 0\\ x = 0$ 处连续,则k= () |
| B 光亮率                                                   | 切屏 4/5 水果糖-答题卡 88 10/90                                                                                                    |
| C反射率                                                    | 合题下:"申招楔拟卷<br>《2022- <b>数学》试卷0317</b>                                                                                             |
| D曝光时间                                                   |                                                                                                    |
|                                                         | 7 8 9 10 11 12                                                                                                    |
|                                                         | 13 14 15 16 7 18                                                                                                    |
| × .                                                     | 19 20                                                                                                    |
|                                                         | 《大学英语》单招考试用卷<br>单项选择题                                                                                                    |
|                                                         | 1 2 3 4 5 6                                                                                                    |
| 提文答案<br>切屏 3/5 水果糖·答题卡                                  | 7 8 9 10 11 12                                                                                                    |
| $\sim$ $\triangleleft$ $\circ$ $\Box$                   | ~ < O 🗆                                                                                                    |

# ⑥交卷: 答题完成后,点击"交卷"按钮,完成交卷。

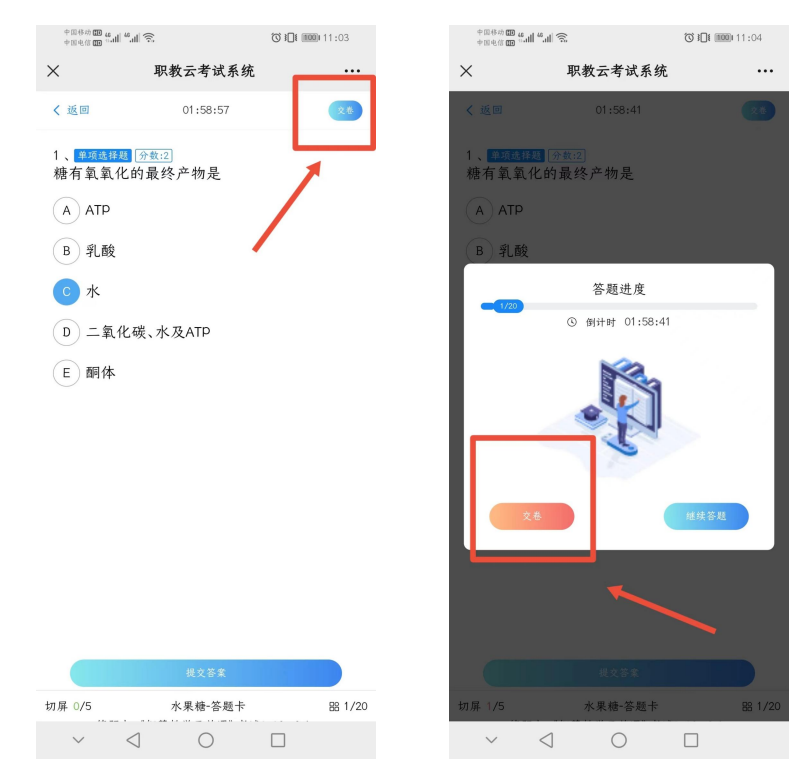